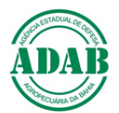

## DIRETORIA DE DEFESA SANITÁRIA ANIMAL Núcleo de Suporte ao Cadastro Pecuário Procedimento Operacional Padrão – POP n°02

### Como obter a geolocalização de uma propriedade no sistema GeoBahia do INEMA

Elaboração: Paulo de Tarso Silva Território Litoral Norte Agreste Baiano

## 1. CARTA COM POLIGONO DA PROPRIEDADE.

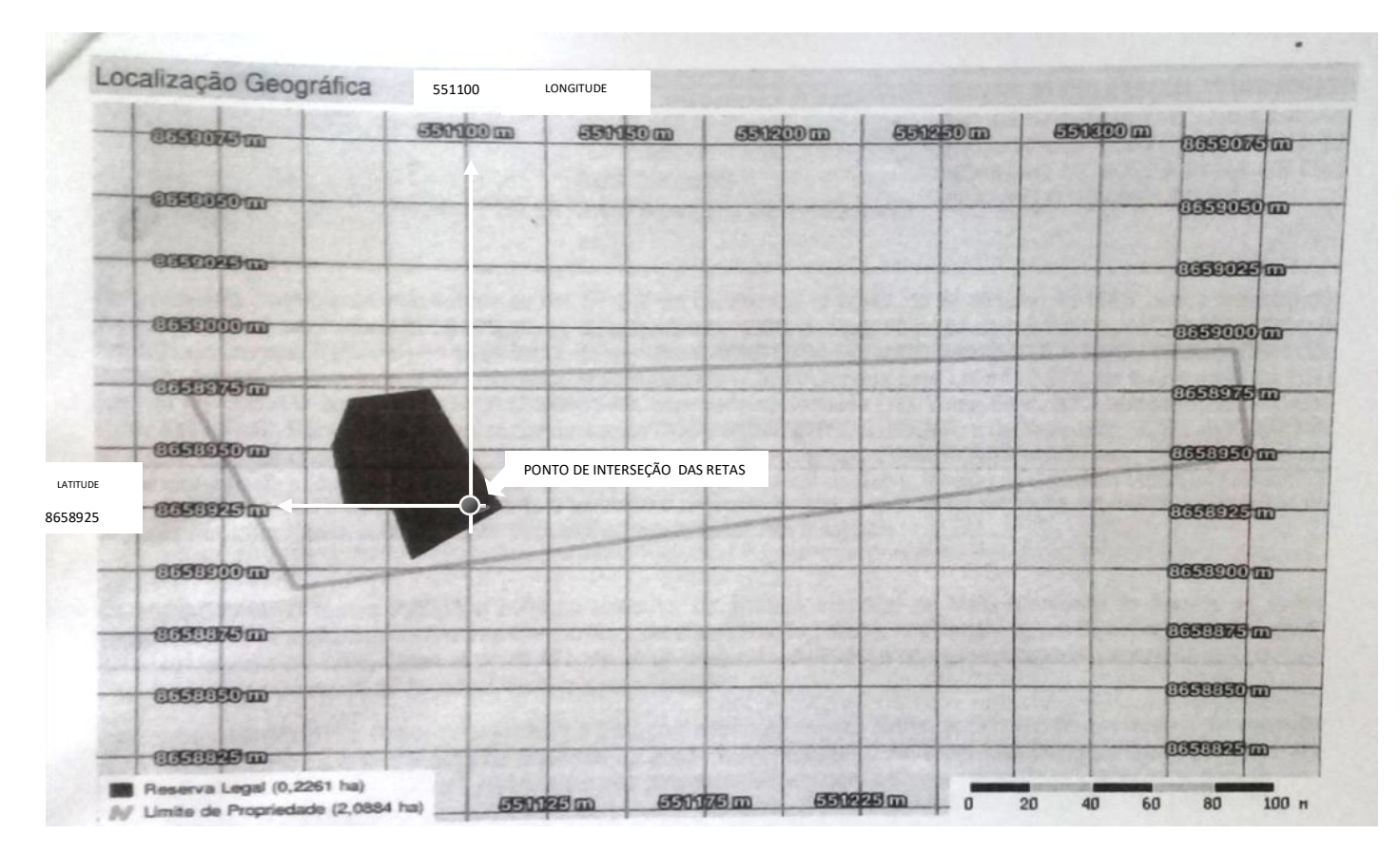

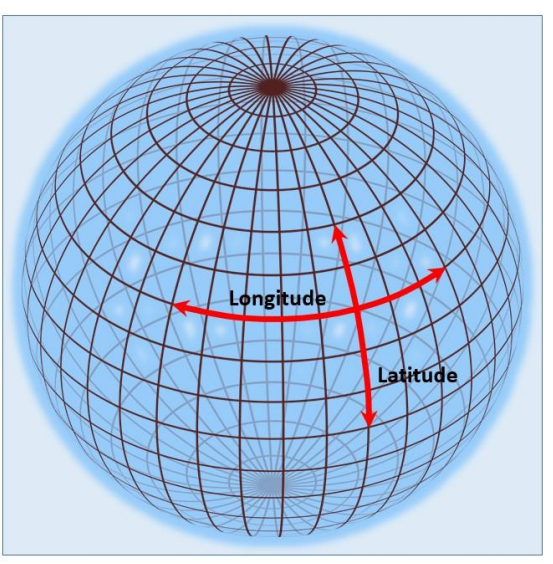

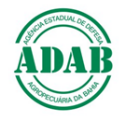

## 2. ACESSE O SITE GEOBAHIA - INEMA

# SITE: <u>http://novogeobahiahomo.inema.ba.gov.br/geobahia/</u>

| <u>Arquivo Editar Exibir Histórico Favoritos</u> | <u>F</u> erramentas Aj <u>u</u> da                                      | - 0 ×                         |
|--------------------------------------------------|-------------------------------------------------------------------------|-------------------------------|
| 🚱 Novo Geobahia 🛛 🗙 🕂                            |                                                                         |                               |
| ↔ ∀ ⊕                                            | 🔏 novogeobahiahomo.inema.ba.gov.br/geobahia/#                           | \ 🗊 🛎 ≡                       |
| 🔅 Mais visitados 🧕 Introdução 🛛 G Goog           | le 🏠 Fundação Bradesco                                                  |                               |
| GE@BAHIA NOVO                                    |                                                                         | III TOUR Contato              |
| CAMADAS                                          | ર્ક <mark>વ<sub>x</sub> ને લ છે વી <sup>9</sup>≉</mark>                 |                               |
| + Adicionar Camada                               | Grau/Min/Seg ▼ Longitude: -00° 00' 00,00'' Latitude: -00° 00' 00,00'' + |                               |
| ⇒                                                | + Plan & the                                                            |                               |
| International Technology (1998)                  |                                                                         |                               |
| Municípios 2015                                  |                                                                         |                               |
| UC Federal                                       |                                                                         |                               |
| O UC Estadual ==                                 | Lt: 12°26'50.30" S                                                      | Long: 41° 34' 20.16'' W WGS84 |
| 🗧 P O 🛱 💴                                        | 🗮 📰 🖾 🖉 🧔 🧔 🧔 😂 🗈 🔼 🔷 🔿 🦿                                               | POR 12:30<br>PTB 06/07/2020   |

SUGESTÕES: paulo.tarsosilva@adab.ba.gov.br

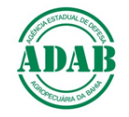

## 3. INSIRA AS INFORMAÇÕES

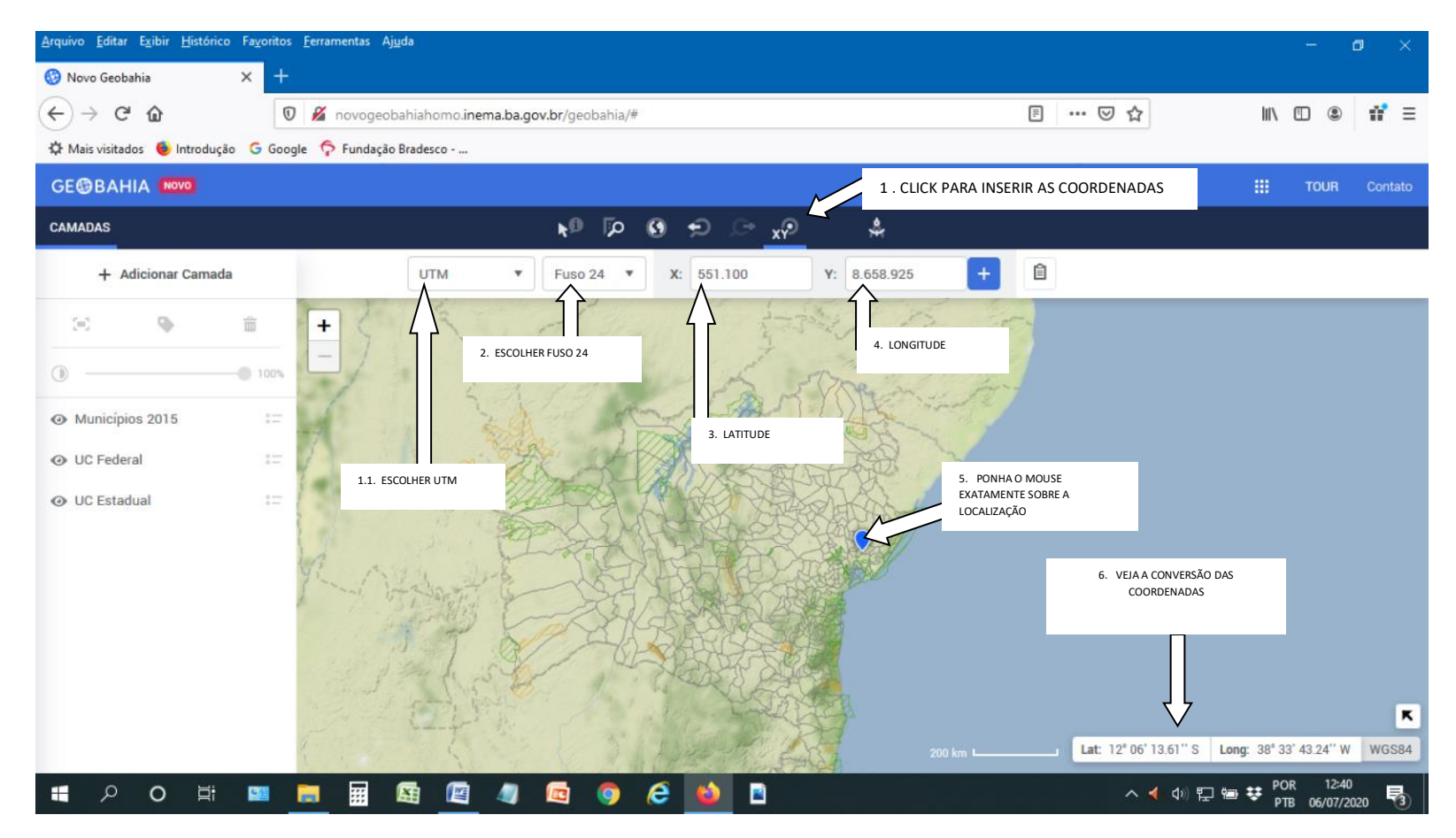

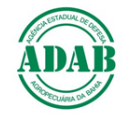

#### 4. **RESULTADO**

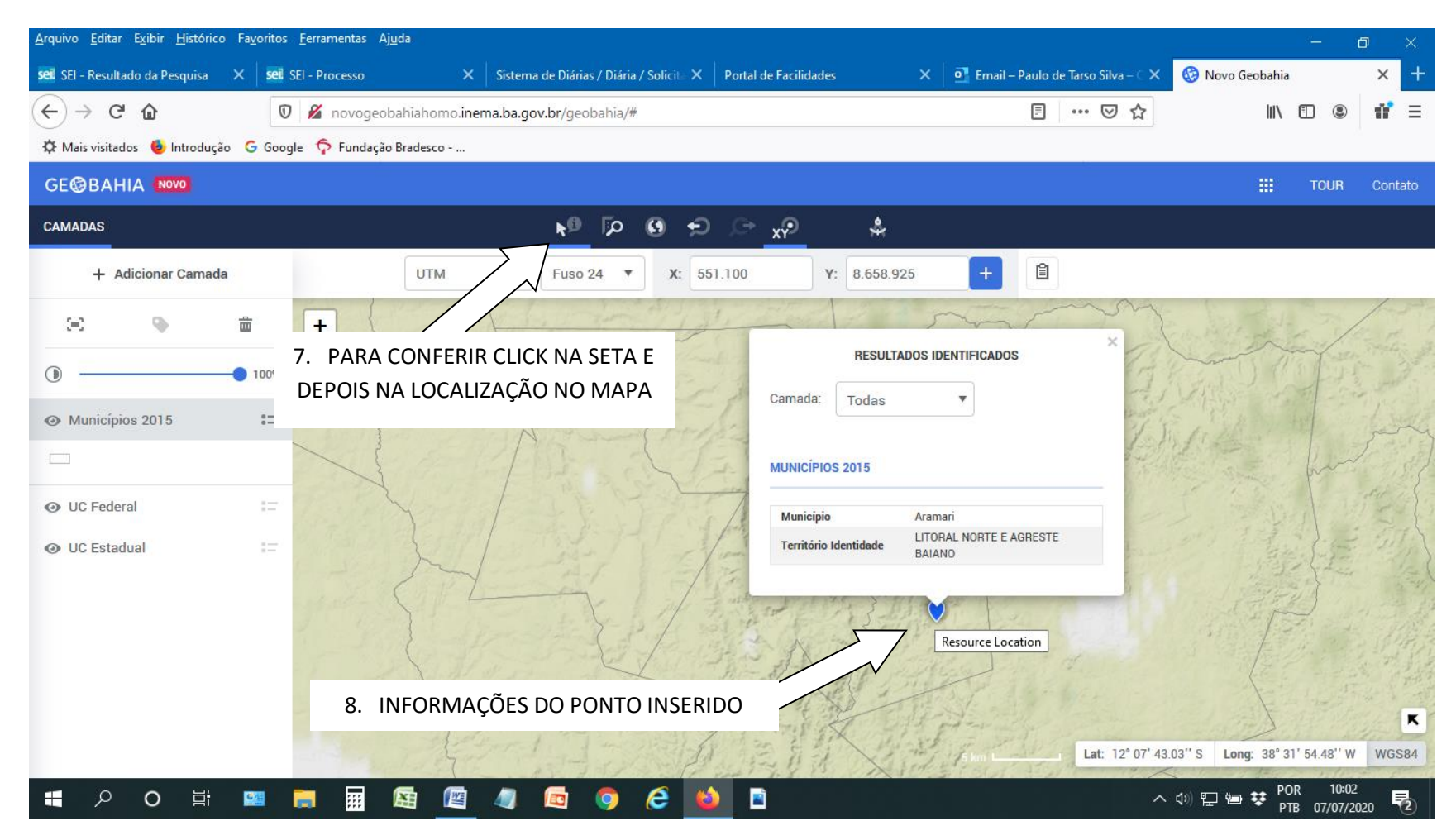